1. Перейдите на сайт Библиотеки МЭШ — <u>uchebnik.mos.ru</u>

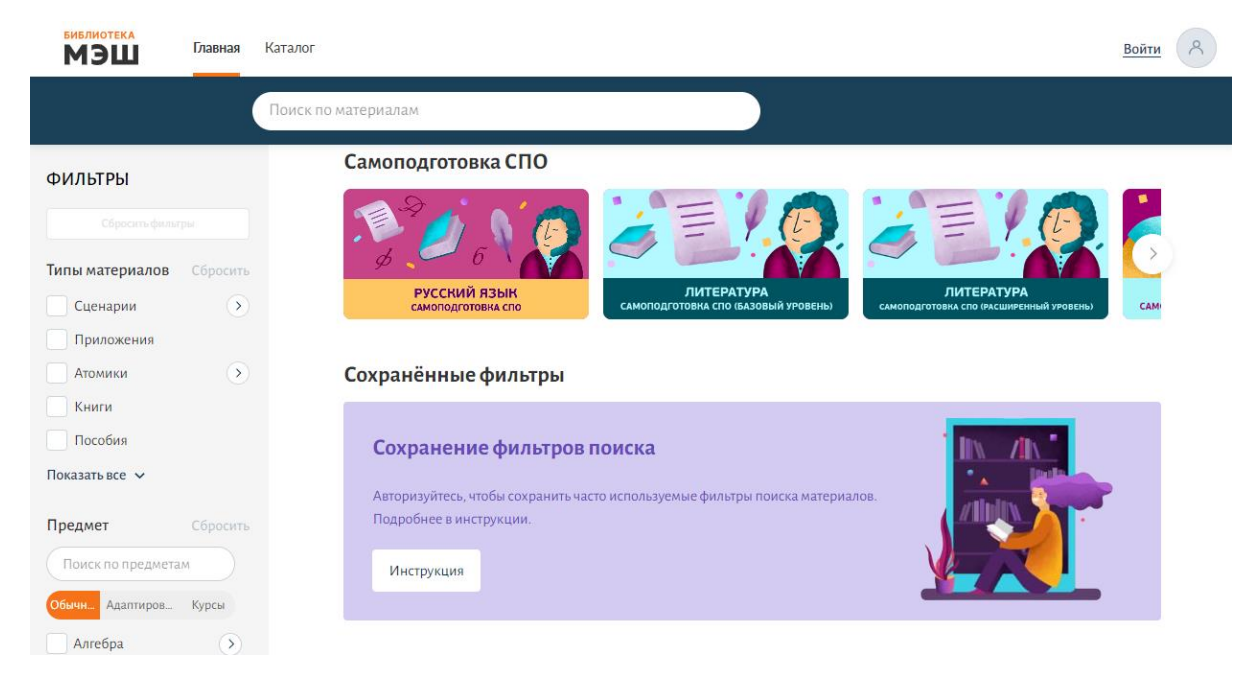

2. Нажмите на кнопку «Написать обращение» в левом нижнем углу страницы.

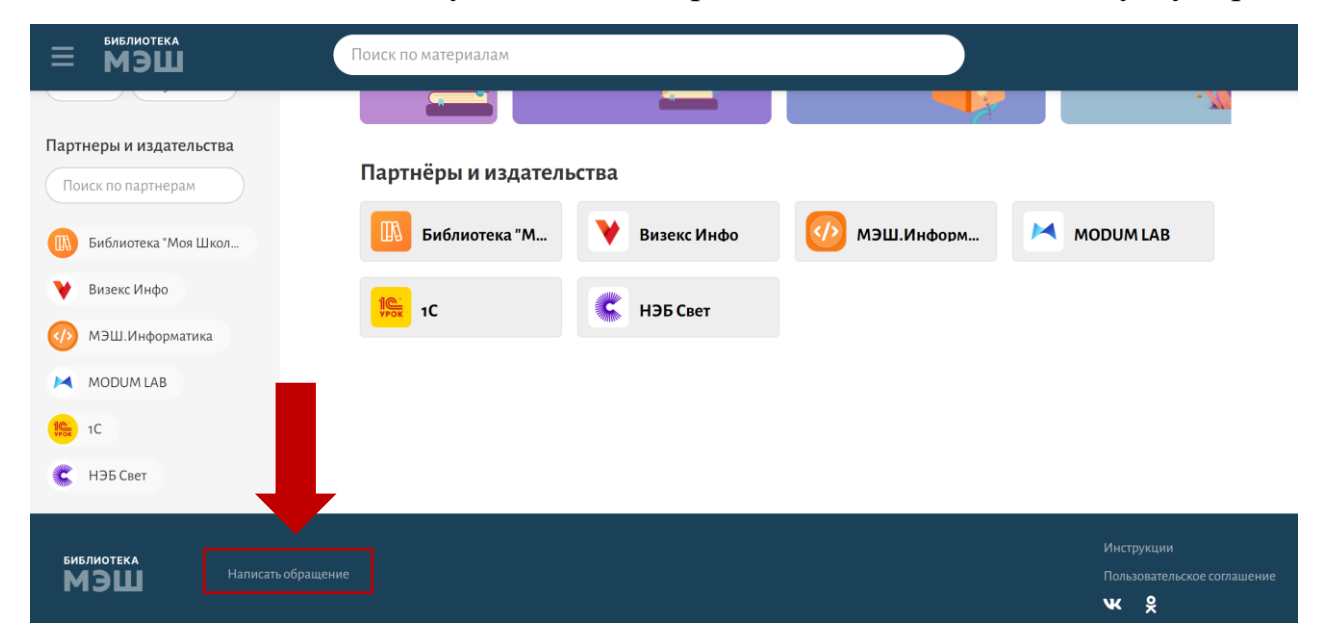

3. В открывшемся окне необходимо выбрать «Регистрация/восстановление пароля в Библиотеке МЭШ» и нажать «Продолжить».

| Сообщение в техническую поддержку<br>Выберите проблему<br>Тродолжить                                                                                                    | <b>МЭЦ</b><br>Форма обр | атной связи                                                                               |
|----------------------------------------------------------------------------------------------------|-------------------------|-------------------------------------------------------------------------------------------|
| Выберите проблему   Сродожить Сродожить Ср | Сообще                  | ние в техническую поддержку                                                               |
|                                                                                                    | Выбер                   | ите проблему 👻                                                                            |
| Собщение в техническую поддержку         Регистрация / восстановление пароля в Библиотеке МЭШ         Регистрация / восстановление пароля в Библиотеке МЭШ         Регистрация / восстановление пароля в Библиотеке МЭШ         Облемы с библиотекой материалов         Вопос связан с инфраструктурой (работой оборудования) МЭШ в школе         Проблемы с библиотекой материалов         Вопос по созданию материалов         Вопос по созданию материала         Проблемы с проведением урока         Пралоны с мобильным приложением Библиотека МЭШ         Биролемы с мобильным приложением Библиотека МЭШ                                                                                                    | Продо                   | лжить                                                                                     |
| Собщение в техническую поддержку           Регистрация / восстановление пароля в Библиотеке МЭШ           Регистрация / восстановление пароля в Библиотеке МЭШ           Регистрация / восстановление пароля в Библиотеке МЭШ           Регистрация / восстановление пароля в Библиотеке МЭШ           Соблемы с инфраструктурой (работой оборудования) МЭШ в школе           Проблемы с библиотекой материалов           Вопрос по Олимпиадам           Ошибка в материала           Вопрос по оходанию материала           Вопрос по оходанию мотериала           Проблемы с проведением урока           Гранты за использование МЭШ           Уеличение квоты хранилища           Проблемы с мобильным приложением Библиотека МЭШ           Благодарность           Предлокить идею                                                                                                    |                         |                                                                                           |
| П         Регистрация / восстановление пароля в Библиотеке МЭШ         Вопрос связан с инфраструктурой (работой оборудования) МЭШ в школе         Проблемы с библиотекой материалов         Вопрос по Олимпиадам         Ошибка в материале         Вопрос по созданию материала         Вопрос по созданию материала         Вопрос по созданию материала         Вопрос по модерации контента         Проблемы с проведением урока         Гранты за использование МЭШ         Увеличение квоты хранилища         Проблемы с мобильным приложением Библиотека МЭШ         Благодарность         Предложить идею                                                                                                    |                         | Сообщение в техническую поддержку<br>Регистрация / восстановление пароля в Библиотеке МЭШ |
| Регистрация / восстановление пароля в Библиотеке МЭШ<br>Вопрос связан с инфраструктурой (работой оборудования) МЭШ в школе<br>Проблемы с библиотекой материалов<br>Вопрос по Олимпиадам<br>Ошибка в материала<br>Вопрос по созданию материала<br>Вопрос по кодерации контента<br>Проблемы с проведением урока<br>Гранты за использование МЭШ<br>Увеличение квоты хранилища<br>Проблемы с мобильным приложением Библиотека МЭШ<br>Благодарность<br>Предложить идею                                                                                                    |                         |                                                                                           |
| Вопрос связан с инфраструктурой (работой оборудования) МЭШ в школе<br>Проблемы с библиотекой материалов<br>Вопрос по Олимпиадам<br>Ошибка в материале<br>Вопрос по созданию материала<br>Вопрос по модерации контента<br>Проблемы с проведением урока<br>Гранты за использование МЭШ<br>Увеличение квоты хранилища<br>Проблемы с мобильным приложением Библиотека МЭШ<br>Благодарность<br>Предложить идею                                                                                                    |                         | Регистрация / восстановление пароля в Библиотеке МЭШ                                      |
| Проблемы с библиотекой материалов<br>Вопрос по Олимпиадам<br>Ошибка в материале<br>Вопрос по созданию материала<br>Вопрос по модерации контента<br>Проблемы с проведением урока<br>Гранты за использование МЭШ<br>Увеличение квоты хранилища<br>Проблемы с мобильным приложением Библиотека МЭШ<br>Благодарность<br>Предложить идею                                                                                                    |                         | Вопрос связан с инфраструктурой (работой оборудования) МЭШ в школе                        |
| Вопрос по Олимпиадам<br>Ошибка в материале<br>Вопрос по созданию материала<br>Вопрос по модерации контента<br>Проблемы с проведением урока<br>Гранты за использование МЭШ<br>Увеличение квоты хранилища<br>Проблемы с мобильным приложением Библиотека МЭШ<br>Благодарность<br>Предложить идею                                                                                                    |                         | Проблемы с библиотекой материалов                                                         |
| Ошибка в материале       Сопрос по созданию материала         Вопрос по кодерации контента       Сопрос по модерации контента         Проблемы с проведением урока       Гранты за использование МЭШ         Увеличение квоты хранилища       Сопроблемы с мобильным приложением Библиотека МЭШ         Благодарность       Предложить идею                                                                                                    |                         | Вопрос по Олимпиадам                                                                      |
| Вопрос по созданию материала<br>Вопрос по модерации контента<br>Проблемы с проведением урока<br>Гранты за использование МЭШ<br>Увеличение квоты хранилища<br>Проблемы с мобильным приложением Библиотека МЭШ<br>Благодарность<br>Предложить идею                                                                                                    |                         | Ошибка в материале                                                                        |
| Вопрос по модерации контента<br>Проблемы с проведением урока<br>Гранты за использование МЭШ<br>Увеличение квоты хранилища<br>Проблемы с мобильным приложением Библиотека МЭШ<br>Благодарность<br>Предложить идею                                                                                                    |                         | Вопрос по созданию материала                                                              |
| Проблемы с проведением урока<br>Гранты за использование МЭШ<br>Увеличение квоты хранилища<br>Проблемы с мобильным приложением Библиотека МЭШ<br>Благодарность<br>Предложить идею                                                                                                    |                         | Вопрос по модерации контента                                                              |
| Гранты за использование МЭШ<br>Увеличение квоты хранилища<br>Проблемы с мобильным приложением Библиотека МЭШ<br>Благодарность<br>Предложить идею                                                                                                    |                         | Проблемы с проведением урока                                                              |
| Увеличение квоты хранилища Роблиотека МЭШ<br>Проблемы с мобильным приложением Библиотека МЭШ<br>Благодарность<br>Предложить идею                                                                                                    |                         | Гранты за использование МЭШ                                                               |
| Проблемы с мобильным приложением Библиотека МЭШ<br>Благодарность<br>Предложить идею                                                                                                    |                         | Увеличение квоты хранилища                                                                |
| Благодарность<br>Предложить идею                                                                                                    |                         | Проблемы с мобильным приложением Библиотека МЭШ                                           |
| Предложить идею                                                                                                    |                         | Благодарность                                                                             |
|                                                                                                    |                         | Предложить идею                                                                           |

4. Выберите тип проблемы «Регистрация пароля в Библиотеке МЭШ»

| ооощение в техническую поддержку                     |   |
|------------------------------------------------------|---|
| Регистрация / восстановление пароля в Библиотеке МЭШ | ~ |
| ип проблемы                                          |   |
| Восстановление пароля                                |   |
| Регистрация разработчиков контента Библиотека МЭШ    |   |

5. В открывшейся форме заполните обязательные поля. Для отправки нажмите «Продолжить».

6. Выберите тип регистрации «Для физического лица». Для отправки нажмите «Продолжить».

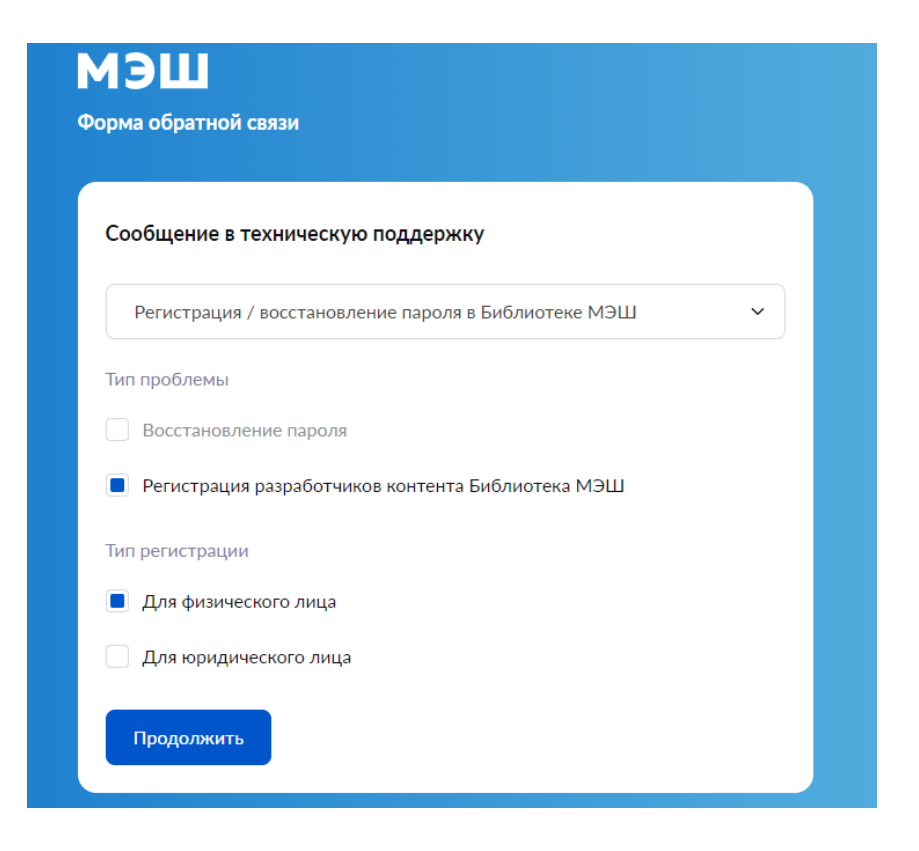

7. В открывшейся форме заполните обязательные поля. Для отправки нажмите «Продолжить».

8. Ответ вы получите на указанную электронную почту после рассмотрения вашего запроса.